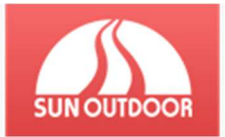

# SUN Outdoor – Registrační systém Návod pro pedagogy Obsah návodu

| SUN Outdoor – Registrační systém | .1 |
|----------------------------------|----|
| Návod pro pedagogy               | .1 |
| Obsah návodu                     | 1  |

| 1 | Objednávka                  | .2 |
|---|-----------------------------|----|
|   |                             |    |
|   | 1.1 Zpracovaná objednávka   | .3 |
|   | 1.2 Přihlášení, změna hesla | 3  |
|   | 1.3 Zapomenuté heslo        | 4  |
|   |                             |    |
| 2 | Správa kurzů                | 4  |
|   |                             |    |
|   | 2.1 Barevné značení         | 5  |
|   | 2.2 Správa žáků             | 6  |
|   |                             | -  |

| 3 | Pozdní přihlášení nebo zaplacení                    | .6 |
|---|-----------------------------------------------------|----|
|   | 3.1 Pozdní přihlášení a zaplacení                   | 6  |
|   | 3.2 Řádné přihlášení, ale pozdní zaplacení          | 6  |
|   | 3.3 Řádné přihlášení, ale není volná kapacita kurzu | 6  |

| 4 | Systém                | 6 |
|---|-----------------------|---|
|   | 4.1 Důležité kontakty | 6 |

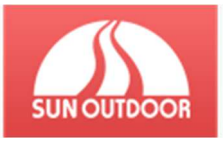

## 1 Objednávka

Na každou akci pořádanou SUN Outdoor je zapotřebí vyplnit objednávku přes on-line systém, který je na stránkách <u>www.prihlaskanakurz.cz</u> (klikněte na tlačítko pro učitelé)

| Domů Pro rodiče - Pro | učitelé 🔻 Kontakt                         |                                   | 💄 Přihlásit |
|-----------------------|-------------------------------------------|-----------------------------------|-------------|
| Vyberte období akce   | ávody a formuláře<br>Ibjednávka pro MŠ/ZŠ | also-                             |             |
|                       | Zimní akce 2018-19<br>Více informací      | Letní akce 2019<br>Více informací |             |

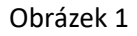

Jako první vyplňte IČ Vaší školy. Tímto krokem se automaticky doplní adresa školy z aplikace Ares.

Doplňte všechny informace včetně objednávané služby.

POZOR! Všechny údaje z objednávky budou uvedeny ve smlouvě.

Po odeslání Vám přijde potvrzovací e-mail ohledně přijetí objednávky.

| Úplná adresa              |                      | Zastoupena                    | a - ředitel(ka) školy         |   |  |  |  |
|---------------------------|----------------------|-------------------------------|-------------------------------|---|--|--|--|
| Název školy - případně od | loučené pracoviště - | dle tohoto názvu budou hledat | rodiče                        |   |  |  |  |
| Kontaktní osoba           |                      |                               |                               |   |  |  |  |
| Jméno a příjmení          | Telefor              | 1                             | Email                         |   |  |  |  |
|                           | 2                    |                               | @                             |   |  |  |  |
| Požadovaný termi          | Požadovaný termín    |                               |                               |   |  |  |  |
| Upřednostňovaný termín    | 1 Upředr             | nostňovaný termín 2 -         | Upřednostňovaný termín 3 -    |   |  |  |  |
|                           |                      | line                          |                               | - |  |  |  |
|                           |                      |                               | -                             | - |  |  |  |
| Objednávaná služ          | ba                   |                               |                               |   |  |  |  |
| LK - Lyžujeme se sluníčk  | em Škola v příro     | odě Pobytový lyžařsk          | ý kurz                        |   |  |  |  |
|                           |                      |                               |                               |   |  |  |  |
| Adresa přistavení autob   | usu                  |                               |                               |   |  |  |  |
|                           |                      |                               |                               |   |  |  |  |
| Kurz                      | Počet dětí           | ve věku                       | Počet pedagogického doprovodu | 1 |  |  |  |
| Dopoledne                 | ۲                    |                               |                               |   |  |  |  |

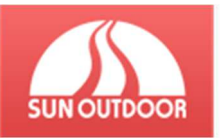

#### 1.1 Zpracovaná objednávka

Ohledně zpravování objednávky a přidělení termínu budete informováni na e-mail, uvedený v objednávce u kontaktní osoby. Zpráva bude obsahovat přihlašovací údaje k účtu pedagoga v systému. V souvislosti GDPR tato údaje nepředávejte dalším osobám. V systému jsou uloženy osobní údaje dětí.

#### 1.2 Přihlášení, změna hesla

Po prvním přihlášení si prosím změňte heslo. Změnu hesla provedete na stránce Vaší školy přes tlačítko **Profil.** 

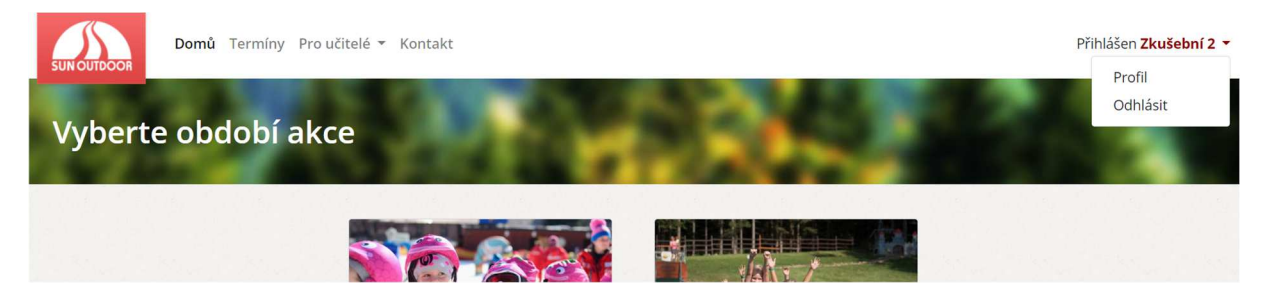

Obrázek 2

| Profil |                                                                                        | The Real Property in the Party in the Party |  |
|--------|----------------------------------------------------------------------------------------|----------------------------------------------------------------------------------------------------|--|
|        | <b>Změna údajů</b><br>Emailová adresa nelze měnit. V případě nutnosti nás kontaktujte. |                                                                                                    |  |
|        | Jméno a příjmení                                                                       | Żkušební 2                                                                                                    |  |
|        | Heslo                                                                                  | Heslo vyplňte pouze v případě, že jej chcete změnit.                                                                                                    |  |
|        | Kontrola hesla                                                                         | Změnit                                                                                                    |  |

Obrázek 3

#### 1.3 Zapomenuté heslo

V případě, že jste zapomněli heslo, stačí resetovat zapomenuté heslo, viz obrázek 4, 5

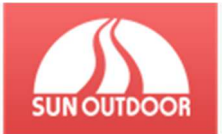

| Přihlášení | 2.52                                  | Contraction of the second second second second second second second second second second second second second s            |
|------------|---------------------------------------|----------------------------------------------------------------------------------------------------|
|            | Email (jméno pro pedagogy) *<br>Heslo |                                                                                                    |
|            |                                       | Přihlásit     Zapomněli jste své heslo?       Jste zde poprvé?     Zaregistrujte se                                        |
|            |                                       | * - Všichni uživatelé se přihlašují pomocí své emailové adresy vyjma<br>pedagogů, ti mají své unikátní přihlašovací jméno. |

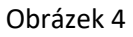

| Zapomenuté<br>Domů 🕨 Přihlášení 🕨 z | é heslo<br><sup>z</sup> apomenuté heslo                                                                                                    |  |
|-------------------------------------|----------------------------------------------------------------------------------------------------|--|
|                                     | Email<br>Resetovat heslo                                                                                                    |  |
|                                     | Zadejte prosím email, kterým se přihlašujete do systému. Poté Vám bude na email zaslán odkaz s platností 60 minut, se kterým je možné si nastavit nové<br>heslo. |  |

#### Obrázek 5

# 2 Správa kurzů

Po přihlášení do systému vidíte název školy a všechny termíny, které byly vypsány pro Vaší školu.

| Termíny<br>Domů ► Termíny                                           | A Press                | <b>3</b> 05  | $2^{\circ}$     |        |
|---------------------------------------------------------------------|------------------------|--------------|-----------------|--------|
| Zkušební 2                                                          |                        |              |                 |        |
| Zobraz 30 🗢 záznamů                                                 |                        |              | Hledat:         |        |
| Datum konání                                                        | î↓ Kategorie           | 1 Přihlášeno | î↓ Cena za kurz | 1 Akce |
| 10.12 14.12.2018 - Dopolední                                        | Lyžujeme se sluníčkem  | 1            | 2 040 Kč        | 0      |
| Datum konání<br>Zobrev – tře na na na na na na na na na na na na na | Kategorie<br>Obrázek 6 | Přihlášeno   | Cena za kurz    | Akce   |

Kliknutím na tlačítko *Informace* se dostanete na hlavní stránku kurzu.

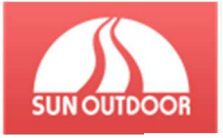

| Terminy<br>Domů ▶ Termíny ▶ 10.121                                            | 4,12.2018 - Dopolední               |                           | I Upravit ■ Stahnout smlouvu                      |
|-------------------------------------------------------------------------------|-------------------------------------|---------------------------|---------------------------------------------------|
| Škola: Zkušební 2<br>Termín konání: 10.12 14.12.201:<br>Lyžujeme se sluníčkem | 8 - Dopolední                       |                           |                                                   |
| méno a kontakty na pedagoga                                                   | David Dorda                         | Datum splatnosti          | 30.11.2018                                        |
|                                                                               | <ul> <li>dorda@nabile.cz</li> </ul> | Maximální počet přihlášek | 2                                                 |
| Poznámka                                                                      |                                     | Platí škola               | Ne                                                |
|                                                                               |                                     | Cena za kurz              | <b>2 040 Kč</b><br>Cena půjčovného: <b>450 Kč</b> |
|                                                                               |                                     | Místo přistavení autobusu | nikde                                             |
|                                                                               |                                     | Poznámka od pedagoga      |                                                   |
| a a                                                                           |                                     |                           |                                                   |

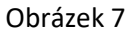

Na hlavní straně prosím stáhněte připravenou smlouvu k objednané službě. Po kontrole údajů, prosím potvrďte a zašlete nám zpět na email <u>info@nabile.cz</u>.

Přes tlačítko upravit můžete při změně upravit kontakty na pedagoga, upřesnit místo přistavení autobusu. *Poznámka pro pedagoga* slouží k hromadnému informování. Tuto zprávu uvidí všichni rodiče při zobrazení informací o žákovi. Zprávu lze využít k libovolnému sdělení.

Pod úvodní tabulkou jsou zobrazeni přihlášení účastníci na kurz.

#### 2.1 Barevné značení

Jednotlivé řádky s žáky mohou být barevně označeny a to následovně, viz obrázek 8

- Žlutá: Žák převyšuje kapacitu kurzu a je veden jako náhradník
- Červená: Žák je odhlášen z kurzu
- Černá: Přihláška byla zrušena

| Jméno         | ţ. | Kategorie             | Datum konání                 | Zbývá uhradit | Akce                             |
|---------------|----|-----------------------|------------------------------|---------------|----------------------------------|
| Anna Nováková |    | Lyžujeme se sluníčkem | 10.12 14.12.2018 - Dopolední | 2 040 Kč      | IPřihláška zrušena               |
| Josef Novák   |    | Lyžujeme se sluníčkem | 10.12 14.12.2018 - Dopolední | 2 040 Kč      | 🚯 Detail 🖉 Upravit 🚫 Odhlásit    |
| Karel Novák   |    | Lyžujeme se sluníčkem | 10.12 14.12.2018 - Dopolední | 2 040 Kč      | Detail                           |
| Petr Novák    |    | Lyžujeme se sluníčkem | 10.12 14.12.2018 - Dopolední | 2 040 Kč      | Detail     PUpravit     Odhlásit |
| Jméno         |    | Kategorie             | Datum konání                 | Zbývá uhradit | Akce                             |

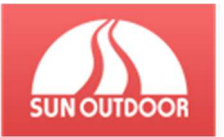

#### 2.2 Správa žáků

Veškeré změny údaje žáka – přihlášení, odhlášení, opravy v přihlášce, může vytvářet pouze zákonný zástupce žáka (účastníka kurzu). Účet pedagoga Vám umožňuje přehled o počtu žáků přihlášených na kurz.

## 3 Pozdní přihlášení nebo zaplacení

#### 3.1 Pozdní přihlášení a zaplacení

V případě pozdního přihlášení a zaplacení kurzu je k celkové ceně připočten administrativní poplatek ve výši 250,-. Zařazení do kurzu je podmíněno volným místem. Týká se pouze zimních kurzů.

#### 3.2 Řádné přihlášení, ale pozdní zaplacení

Při nezaplacení kurzu v řádném termínu je zrušena rezervace místa v kurzu a žák je převeden mezi zájemce převyšující kapacitu. Platbu je možné realizovat i po splatnosti, k ceně kurzu je však připočítán administrativní poplatek 250,-Kč a zařazení do kurzu je podmíněno volným místem v kurzu. Týká pouze zimních kurzů.

#### 3.3 Řádné přihlášení, ale není volná kapacita kurzu

Pokud rodiče provedli přihlášení v řádném termínu, ale kapacita kurzu je už naplněna, dítě bude vedeno jako náhradník. Rodiče provedou platbu za kurz a jakmile se uvolní místo, budeme je ihned kontaktovat. V případě, že se místo neuvolní, vrátíme platbu za kurz v plné výši zpět.

### 4 Systém

Systém byl vytvořen pro zjednodušení práce Vám, rodičům a pedagogům, ale i nám. Nyní si rodiče mohou děti přihlásit z pohodlí domova, v případě potřeby údaje upravit nebo odhlásit žáka. Nejčastější změny jsou v úrovni dovedností, které si žák do doby kurzu může mnohem zlepšit.

Pedagog má okamžitý přehled, aniž by musel psát nebo volat rodičům, všechny důležité informace v systému uvidí, a díky zprávě pro rodiče může sdělit informace prostřednictvím systému ohledně jakékoli události.

Nám systém velmi usnadnil práci, doufáme, že i Vy najdete při práci s ním požadované pohodlí.

#### 4.1 Důležité kontakty

E-mail: info@nabile.cz

Telefon: +420 725 222 112